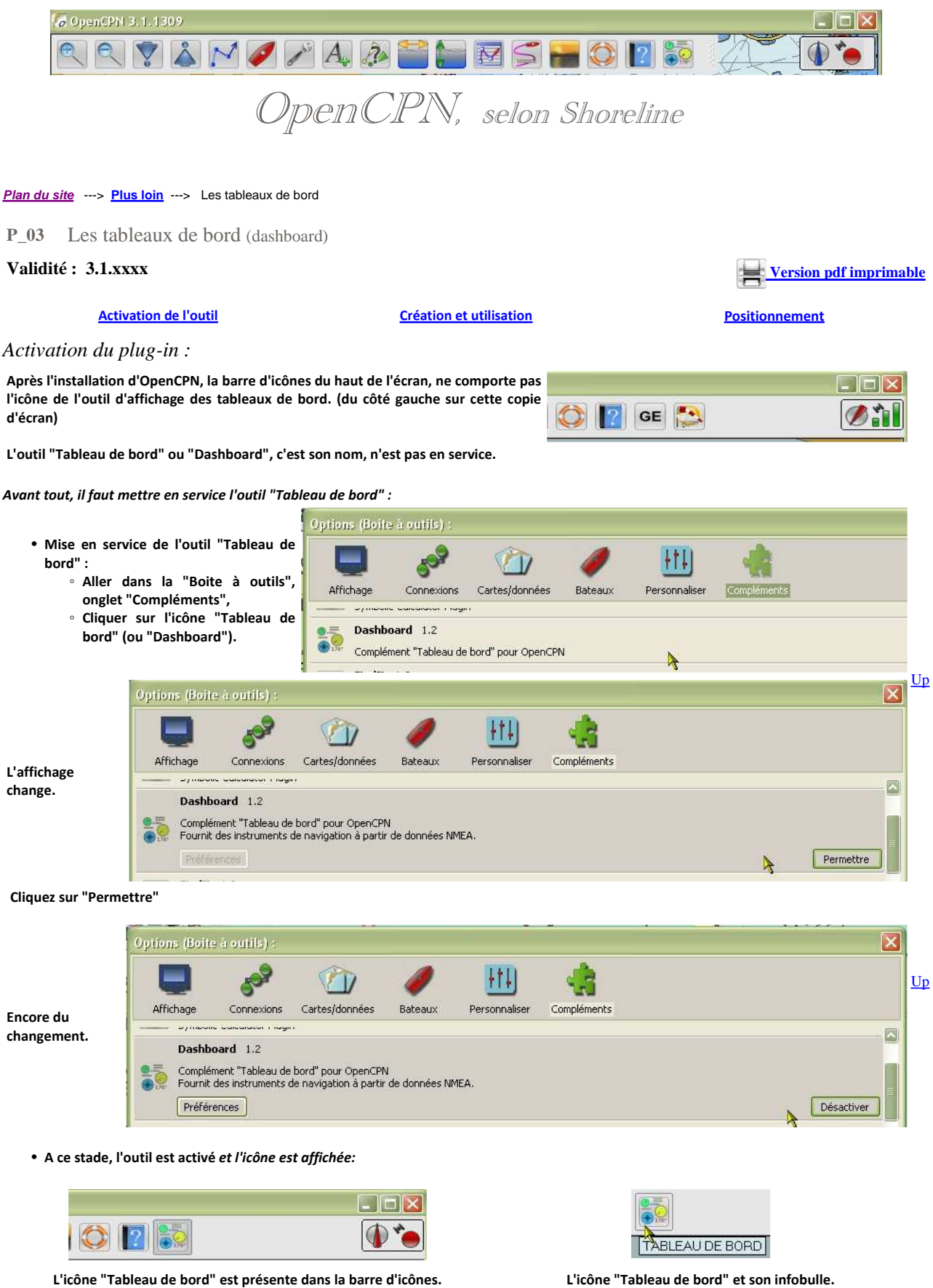

Créer un tableau de bord :

L'icône "Tableau de bord" et son infobulle.

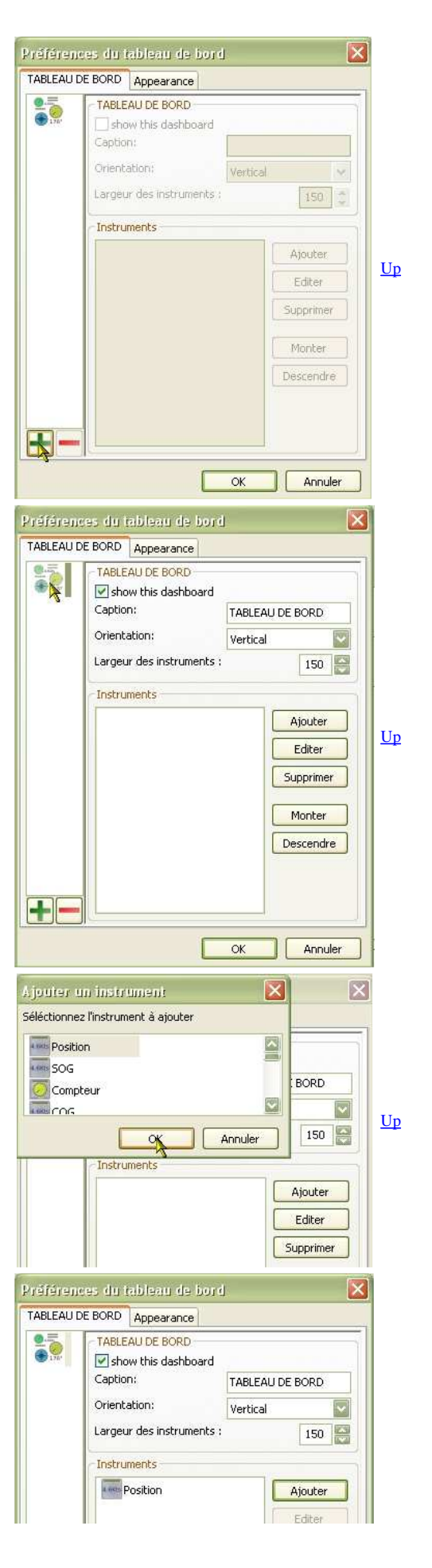

### Etape 1 :

- Tout se passe dans Dans la "Boite à outils", onglet "Compléments", Ligne "Dashboard",
- Cliquez sur "Préférences" pour ouvrir la fenêtre des préférences,
- En bas, cliquez sur le + vert.

Etape 2 :

• Sélectionnez l'icône du tableau de bord qui est apparue à l'étape 1

#### Etape 3 :

- Cliquez sur "Ajouter"
- Une fenêtre s'ouvre dans laquelle vous pouvez choisir l'instrument que vous voulez afficher.
- Validez par "Ok"

## Etape 4 :

- L'instrument apparait dans la liste des instruments de ce tableau de bord.
- Vous pouvez décider :
  - D'afficher ou non ce tableau de bord,
  - Du nom de ce tableau de bord,
  - De l'aspect du tableau de bord (horizontal ou vertical),
  - De la largeur en pixels des instruments.
- Validez en bas de la fenêtre des préférences par "Ok"

Exemple d'affichage :

- Ici, deux instruments ont été choisis qui donnent respectivement, la position et la vitesse du bateau relevées par le GPS.
- Suivant que le GPS est actif ou pas, voici ce que cela donne ==>

## Tableaux de bord multiples :

## Ajouter encore un tableau de bord :

- Il suffit de refaire les mêmes actions que pour le premier tableau de bord
- Noter que pour chaque tableau de bord, selon que la case "Montrer le tableau de bord" est cochée ou non, ce tableau de bord pourra s'afficher ou non.
   Autrement dit, un tableau de bord peut être créé mais non affiché selon votre humeur.

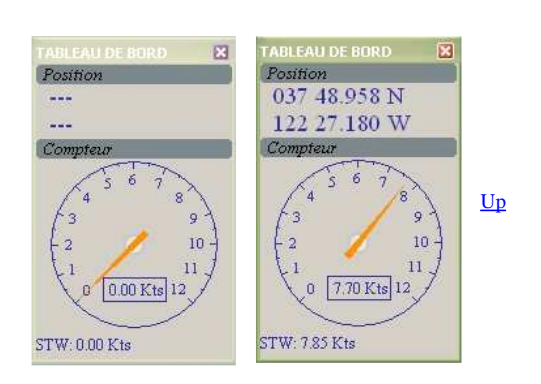

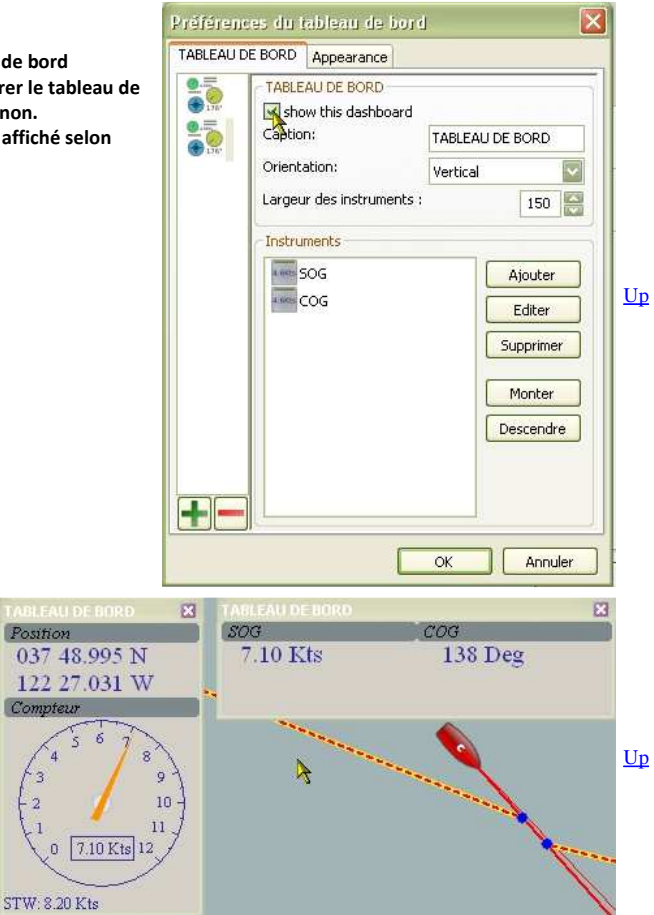

# Exemple d'affichage : Ici deux tableaux de bord, un vertical et un horizontal, sont affichés.

Positionner un tableau de bord :

Positionner un tableau de bord :

 Un tableau de bord peut être positionné la ou vous le souhaitez sur l'écran. pour cela, il suffit de le déplacer avec la souris en le "prenant" par glisser-déposer comme toutes les fenêtres de windows..

Nota bene :

- Si vous créez deux tableaux de bord verticaux, le second sera affiché sous le premier. De ce fait vous ne le verrez pas. déplacez alors le premier pour le faire apparaître.
- De même pour deux tableaux de bord horizontaux.

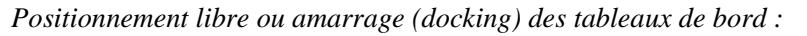

Positionnement d'un tableau de bord :

- Deux options sont possibles :
  - Positionnement libre,
  - Amarrage (docking) sur un côté.

**Positionnement libre :** 

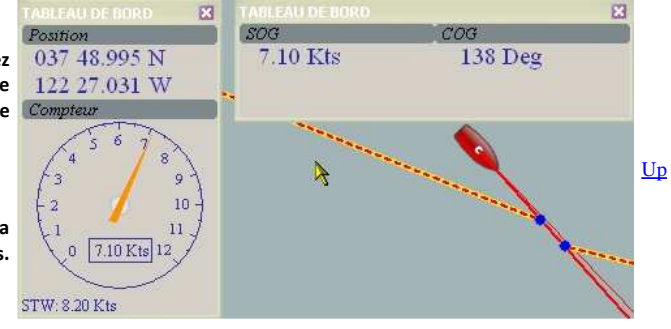

<u>Up</u>

- Il est possible de redimensionner l'écran d'OpenCPN.
  - $\,\circ\,$  Cela n'affecte pas la position des tableaux de bord.
  - Ceux ci peuvent même dans ce cas :
    - Etre placés à l'extérieur de l'écran d'OpenCPN
    - Chevaucher en totalité ou en partie cet écran.
- Voir l'exemple ci dessous.

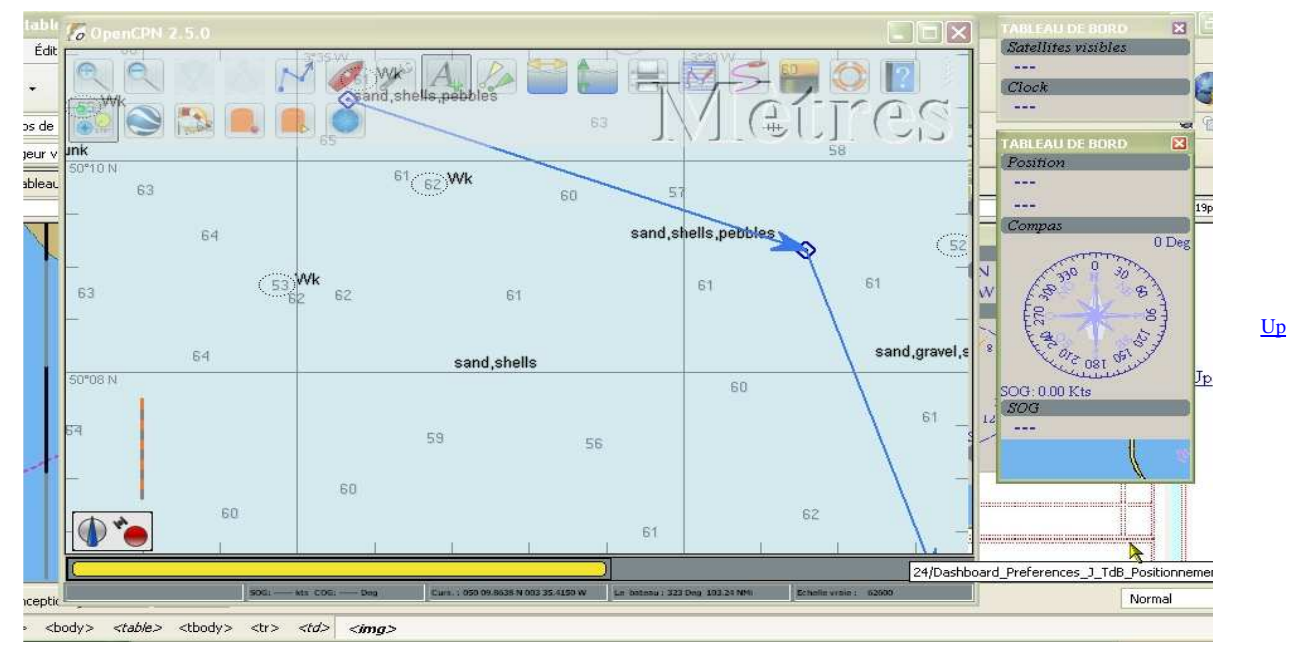

Positionnement amarré (docking) :

- Il est possible d'amarrer un tableau de bord à un des côtés de l'écran d'OpenCPN.
- Avec un tableau de bord horizontal :

• Faire un "glisser-déposer" du tableau de bord en lâchant celui ci lorsque le haut de ce tableau de bord chevauche la barre d'icônes en haut de l'écran ou la barre de carte en bas de l'écran.

- Le tableau de bord prend toutes la largeur de l'écran d'OpenCPN et s'accroche alors , selon le cas :
  - entre la barre d'icônes et la zone de cartes
  - entre la barre de cartes et la zone de carte.
- Avec un tableau de bord vertical :
  - Faire un "Glisser-déposer" du tableau de bord en le lâchant lorsque la souris est bien à gauche ou bien à droite selon le côté choisi.
  - Le tableau de bord prend toute la hauteur de l'écran et s'amarre alors soit du côté droit, soit du côté gauche.
- Ci dessous un exemple avec deux tableaux de bord accrochés, un vertical et un horizontal.
- A noter que la zone de cartes se redimensionne et que l'affichage des cartes se fait automatiquement dans cette zone réduite.

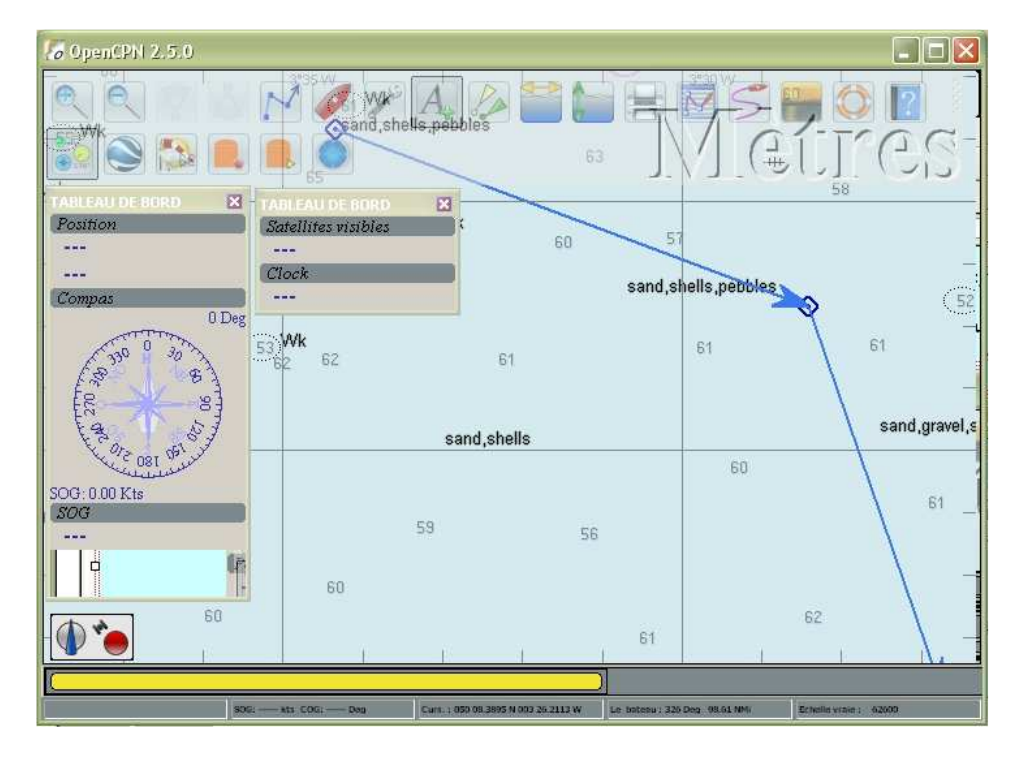

<u>Up</u>

<u>Up</u>

Aller au plan du site

Retour haut de page

Copyright : Ce site web est protégé contre toute utilisation commerciale. Dernière modification de cette page : 3/01/2013